# Utilização do registro SoL para redirecionamento serial no UCS

# Contents

Introduction Configurar política SoL Configurar política IPMI Configurar política do BIOS Atribuição das políticas SoL, IPMI e BIOS Testando SoL

# Introduction

A finalidade deste documento é descrever como configurar o Unified Communication System (UCS) para registrar o console de um servidor na funcionalidade Serial over Lan (SoL) de um blade na infraestrutura UCS B.

#### Configurar política SoL

Primeiro, você precisará criar uma política SoL para ativar a funcionalidade SoL.

Efetue login no UCS Manager e selecione Servidores > Políticas > Serial Over LAN Policies.

Clique no ícone [+] / Novo.

Na janela pop-up, forneça um NOME, DESCRIÇÃO, VELOCIDADE e selecione ENABLE.

Click OK.

| Fault Summary                                                                                                    | 🕞 🍥 🗈 New 🚽 🛃 Options 🛛 😗 🕕          | Pending Activities 0 Exit  |   |
|----------------------------------------------------------------------------------------------------|--------------------------------------|----------------------------|---|
|                                                                                                    | >> 🥪 Servers 🕨 🔊 Policies 🕨 👬 root 🕨 | 🗐 Serial over LAN Policies |   |
|                                                                                                    | Serial over LAN Policies             |                            |   |
| Equipment Servers LAN SAN VM Admin                                                                                                    |                                      |                            |   |
| Filter: All                                                                                                    | 🛨 🖃 🍳 Filter 👄 Export 🍪 Print        |                            |   |
|                                                                                                    | Name                                 | Description Speed          |   |
| ± =                                                                                                    |                                      | OL 115200                  |   |
| Servers<br>Service Profiles<br>Service Profiles<br>Sub-Organizations<br>Service Profile Templates                                                                                                    |                                      |                            |   |
|                                                                                                    |                                      |                            |   |
| 🖧 Sub-Organizations                                                                                                    | 🚘 Create Serial over LAN Policy      |                            |   |
| Policies                                                                                                    | Create Carial away LANLD             | alian Ø                    |   |
| 🚊 🎪 root                                                                                                    | Create Serial over LAN P             | oncy 🔮                     | · |
| 👜 🗐 Adapter Policies                                                                                                    |                                      |                            |   |
| 🕀 🛒 BIOS Defaults                                                                                                    |                                      |                            |   |
| 🖽 🖅 BIOS Policies                                                                                                    |                                      |                            |   |
| 😥 🗐 Boot Policies                                                                                                    | Name: TEST SOL                       |                            |   |
| 🖽 🗐 Host Firmware Packages                                                                                                    | 0                                    |                            |   |
| IPMI Access Profiles                                                                                                    | Description:                         |                            |   |
| 😥 🗐 Local Disk Config Policies                                                                                                    | Carial avera LAN Chakes              | in the                     |   |
| 😥 🗐 Maintenance Policies                                                                                                    | Senal over LAN State: O Disable O Li | nabic                      |   |
| 🗐 Management Firmware Package:                                                                                                    | Speed: 115200                        | <b>•</b>                   |   |
| 😥 🗐 Memory Policy                                                                                                    | . 0                                  |                            |   |
| 👜 🗐 Power Control Policies                                                                                                    |                                      |                            |   |
| 👜 🗐 Scrub Policies                                                                                                    |                                      |                            |   |
| 🔊 Serial over LAN Policies                                                                                                    |                                      |                            |   |
| 🔊 Server Pool Policies                                                                                                    |                                      |                            |   |
| 🖶 🗐 Server Pool Policy Qualifications                                                                                                    |                                      | OK Cancel                  |   |
| 🗈 · 🗐 Threshold Policies                                                                                                    |                                      |                            | - |
| 🔤 🗐 iSCSI Authentication Profiles                                                                                                    |                                      |                            |   |
| Sector State State |                                      |                            |   |

### Configurar política IPMI

Em seguida, você criará um Perfil de acesso IPMI (Intelligent Platform Management Interface) que cria uma conta de usuário usada para fazer login na sessão SoL.

No UCS Manager, selecione Servidores > Políticas > Políticas de acesso IPMI.

Clique no ícone [+] / Novo.

Na janela pop-up, forneça um NOME, SENHA e especifique a FUNÇÃO.

Click OK.

| 🥪 Servers                             | <b>^</b>                    |                         |           |          |        |
|---------------------------------------|-----------------------------|-------------------------|-----------|----------|--------|
| 🖨 🍜 Service Profiles                  | 📃 📗 📥 Create IPMI           | Access Profile          |           |          | 23     |
| 🖻 🧙 root                              |                             |                         |           |          |        |
| 🕀 🖏 Vince_ESXi_5                      | <sup>5U1_01</sup> Create II | PMI Access Profile      |           |          |        |
| 🔄 🦾 🎎 Sub-Organiza                    | ions                        |                         |           |          |        |
| 📄 🎹 Service Profile Templa            | es                          |                         |           |          |        |
| 🖻 🎪 root                              |                             |                         |           |          |        |
| 🔄 🦾 👬 Sub-Organiza                    | ions Name: T                | EST_SOL                 |           |          |        |
| 🖻 🗐 Policies                          | Description                 |                         |           |          |        |
| 🖃 🧙 root                              | Description                 |                         |           |          |        |
| 🕀 🔊 Adapter Polici                    | es IPMI Users               |                         |           |          |        |
| 🕀 📓 BIOS Defaults                     |                             | Filter 🖨 Export 🗞 Print |           |          |        |
| 🕀 🔊 BIOS Policies                     |                             |                         |           | _        |        |
| 🖽 📓 Boot Policies                     | Name                        | Role                    | 1         | tę 🛛     |        |
| 🕀 🖄 Host Firmwar                      | Packages 🐘 🔍 SOL            | ISER Read Only          |           |          |        |
| IPMI Access P                         | rofiles                     | 1.000 01.1,             |           |          |        |
| 🕀 🖄 Local Disk Cor                    | rig Policies                |                         |           |          |        |
| · · · · · · · · · · · · · · · · · · · | olicies                     |                         |           |          |        |
| ) Managemer                           | 📥 Create IPMI User          |                         | ×         |          |        |
| H B Memory Pol                        |                             |                         |           |          |        |
| B Power Cont                          | Create IPMI User            |                         |           | <u>+</u> |        |
| E Scrub Policie                       |                             |                         |           | 1        |        |
| E Service Deal                        |                             |                         |           |          |        |
| Server Pool                           | Name: COLUCED               | _                       |           |          |        |
| E Threehold D                         |                             |                         |           |          |        |
|                                       | Password: _••••             |                         |           |          |        |
|                                       | Confirm Reservord:          |                         |           |          |        |
|                                       |                             |                         |           |          |        |
| Boole                                 | Role: 💿 Read Only 🕥 Admin   |                         |           |          |        |
|                                       |                             |                         |           |          |        |
| Server Pool                           |                             |                         |           | <b>T</b> | _      |
|                                       |                             |                         |           |          |        |
|                                       |                             |                         |           |          | Cancel |
|                                       |                             |                         | OK Cancel |          |        |
| .ogged in as admin@14.17.             |                             |                         |           |          |        |

## Configurar política do BIOS

Agora, vamos fazer uma política do BIOS (Basic Input Output System [sistema básico de entradas e saídas]) para ativar as configurações necessárias no BIOS.

Faça login no UCS Manager e selecione Servidores > Políticas > Políticas do BIOS.

Clique no ícone [+] / Novo.

Na janela pop-up, forneça um NOME e uma DESCRIÇÃO

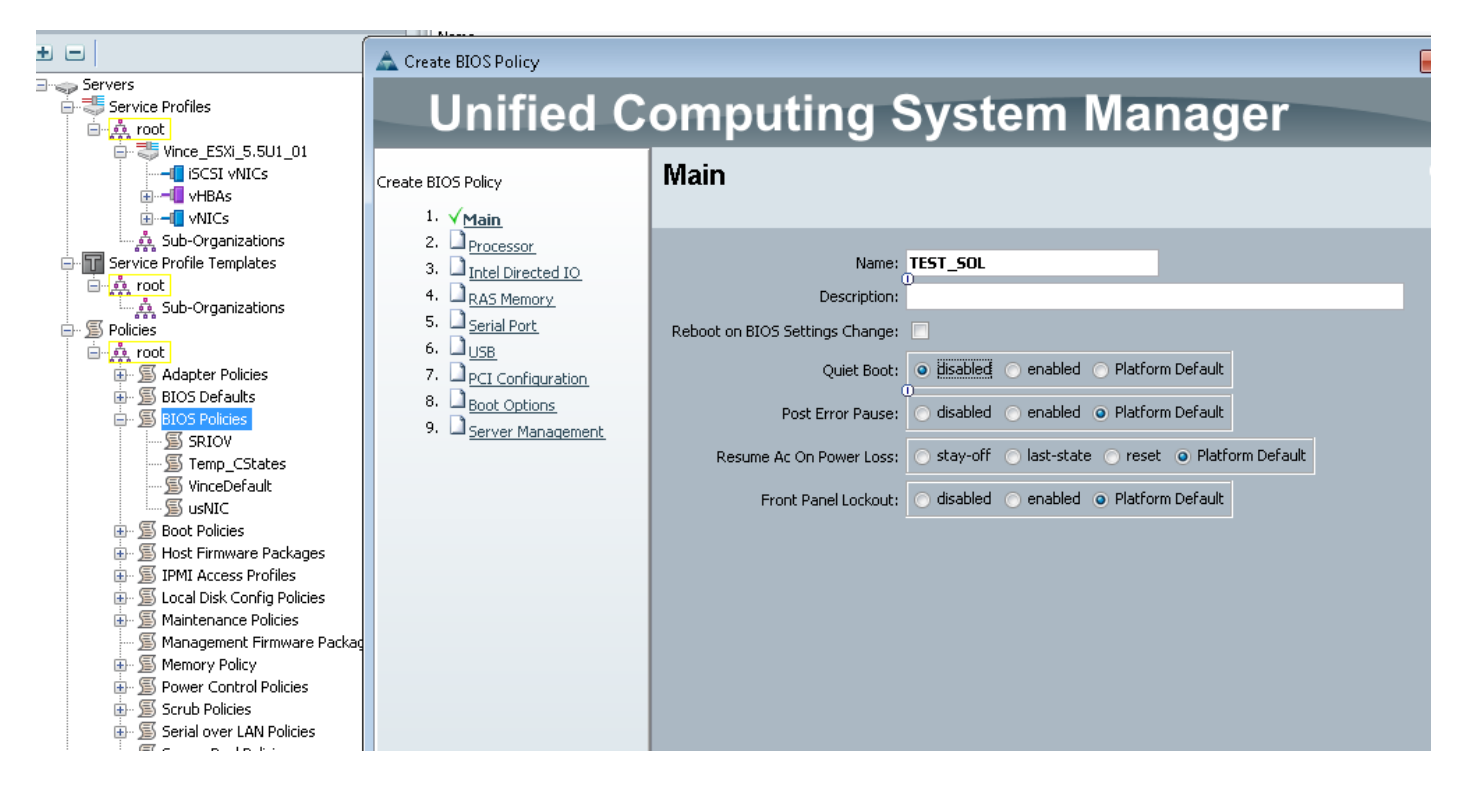

Na página 'Porta serial', selecione ENABLED

| Filton All       | 💼 🛃 🖃 🖨 Export 🗞 Print                                                                                                    |                                                      |
|------------------|----------------------------------------------------------------------------------------------------|------------------------------------------------------|
|                  | 🛕 Create BIOS Policy                                                                                                    |                                                      |
|                  |                                                                                                    |                                                      |
| ➢ Servers        | Unified C                                                                                                    | omputing System Manager                              |
| Service Profiles | Create BIOS Policy<br>1. √Main<br>2. √Processor<br>3. √Intel Directed IO<br>4. √RAS Memory<br>5. √Serial Port<br>6. USB<br>7. PCI Configuration<br>8. Boot Options<br>9. Server Management | Serial Port A: disabled • enabled • Platform Default |

Na página 'Gerenciamento do servidor', configure o redirecionamento do console.

Aponte para uma porta serial

#### Especifique a TAXA DE BAUD e o TIPO DE TERMINAL

Clique em OK.

|                                                 | 📥 Create BIOS Policy                       |                                                                 |  |  |
|-------------------------------------------------|--------------------------------------------|-----------------------------------------------------------------|--|--|
| Servers                                         | Unified C                                  | omputing System Manager                                         |  |  |
| 🚍 🤯 Service Profiles                            |                                            | omparing oystern manager                                        |  |  |
| Vince_ESXi_5.5U1_01                             | Create BIOS Policy<br>1. √ <sub>Main</sub> | Server Management                                               |  |  |
|                                                 | 2. √Processor                              |                                                                 |  |  |
|                                                 | 3. √ <u>Intel Directed IO</u>              | Assert Nmi On Serr: 🔘 disabled 🕥 enabled 💿 Platform Default     |  |  |
| 🖶 📊 Service Profile Templates                   | 4. √RAS Memory                             |                                                                 |  |  |
| 🖻 🏚 root                                        | 5. VSerial Port                            | Assert Nmi On Perr: 🔘 disabled 🔵 enabled 💿 Platform Default     |  |  |
| Sub-Organizations                               | 6. √ <u>USB</u>                            |                                                                 |  |  |
| Policies                                        | 7. √ <u>PCI Configuration</u>              | OS Boot Watchdog Timer: O disabled O enabled O Platform Default |  |  |
|                                                 | 8. √ <u>Boot Options</u>                   |                                                                 |  |  |
|                                                 | 9. √ <u>Server Management</u>              |                                                                 |  |  |
|                                                 |                                            | Lonsole Redirection                                             |  |  |
| SRIOV                                           |                                            | Console Redirection: serial-port-a                              |  |  |
| 🗐 Temp_CStates                                  |                                            |                                                                 |  |  |
| 🗐 VinceDefault                                  |                                            | Flow Control:                                                   |  |  |
| S usNIC                                         |                                            | BAUD Rate: 115200                                               |  |  |
| 🕀 🖄 Boot Policies                               |                                            | Terminal Type: vt100 🔹                                          |  |  |
| Host Hirmware Packages     TOMI Assess Profiles |                                            |                                                                 |  |  |
| G Local Disk Confin Policies                    |                                            | Legacy OS Redirect: O disabled O enabled O Platform Default     |  |  |
|                                                 |                                            |                                                                 |  |  |
| 🦳 🗐 Management Firmware Packag                  |                                            |                                                                 |  |  |
| 🕀 🗐 Memory Policy                               |                                            |                                                                 |  |  |
| 🕀 🗐 Power Control Policies                      |                                            |                                                                 |  |  |
|                                                 |                                            |                                                                 |  |  |

### Atribuição das políticas SoL, IPMI e BIOS

Aplique as alterações de SoL, IPMI e BIOS ao Perfil de serviço com o qual você está trabalhando. Observe que se a controladora estiver vinculada a um modelo, talvez seja necessário desvinculá-la e, em seguida, reassociá-la.

Selecione a guia **SERVIDORES**, selecione seu **PERFIL DE SERVIÇO** e clique na guia **POLÍTICAS**.

Você verá as políticas que acabou de criar disponíveis em Políticas no Perfil de serviço. O BIOS e o IPMI são um menu suspenso rápido e escolhem.

| Equipment Servers LAN SAN VM Admin                                                                                                    | General Storage Network iSCSI vNI | Cs   Boot Order   Virtual Machines   FC Zones   Policies   Server Details   CIMC Sessions   FSM   VIF Paths   Fa | aults E |
|----------------------------------------------------------------------------------------------------|-----------------------------------|----------------------------------------------------------------------------------------------------|---------|
| Filter: All                                                                                                    | Actions                           | Policies                                                                                                    |         |
| • •                                                                                                    | 🗐 Change Serial over LAN Policy   | BIOS Policy                                                                                                    | 8       |
| Servers                                                                                                    |                                   |                                                                                                    |         |
| Group Service Profiles                                                                                                    |                                   | BIOS Policy: TEST_SOL                                                                                            |         |
| w <b></b> ¶ vHBAs<br>w <b></b> ¶ vNICs<br>Sub-Organizations                                                                                                    |                                   | BIOS Policy Instance: org-root/bios-prof-VinceDefault                                                            |         |
| ⊖- T Service Profile Templates<br>⊖- ☆ root<br>↓ ↓ Sub-Organizations                                                                                               |                                   | Firmware Policies                                                                                                | ۲       |
|                                                                                                    |                                   | IPMI Access Profile Policy                                                                                       | 8       |
| Adapter Policies     Adapter Policies     Bos Defaults     SBIOS Policies     SSRIOV     STEST_SOL     STemp_CStates     SunceDefault     SusNIC     Boot Policies |                                   | IPMI Access Profile: TEST_SOL   Create IPMI Access Profile IPMI Access Profile Instance:                         |         |

Para a política SoL, é necessário selecionar o link Ações no lado esquerdo da guia Políticas.

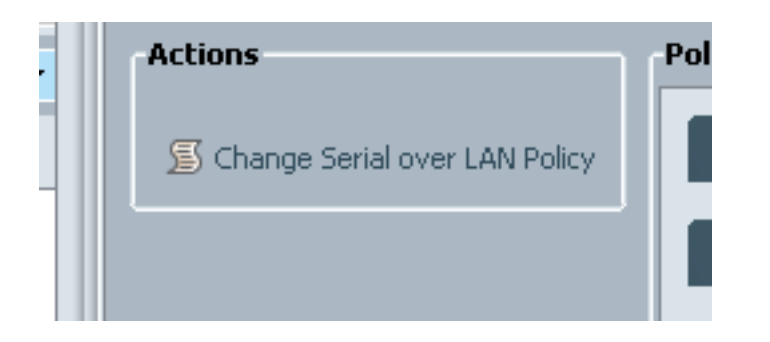

Em seguida, será solicitada a seguinte caixa para escolher a Política.

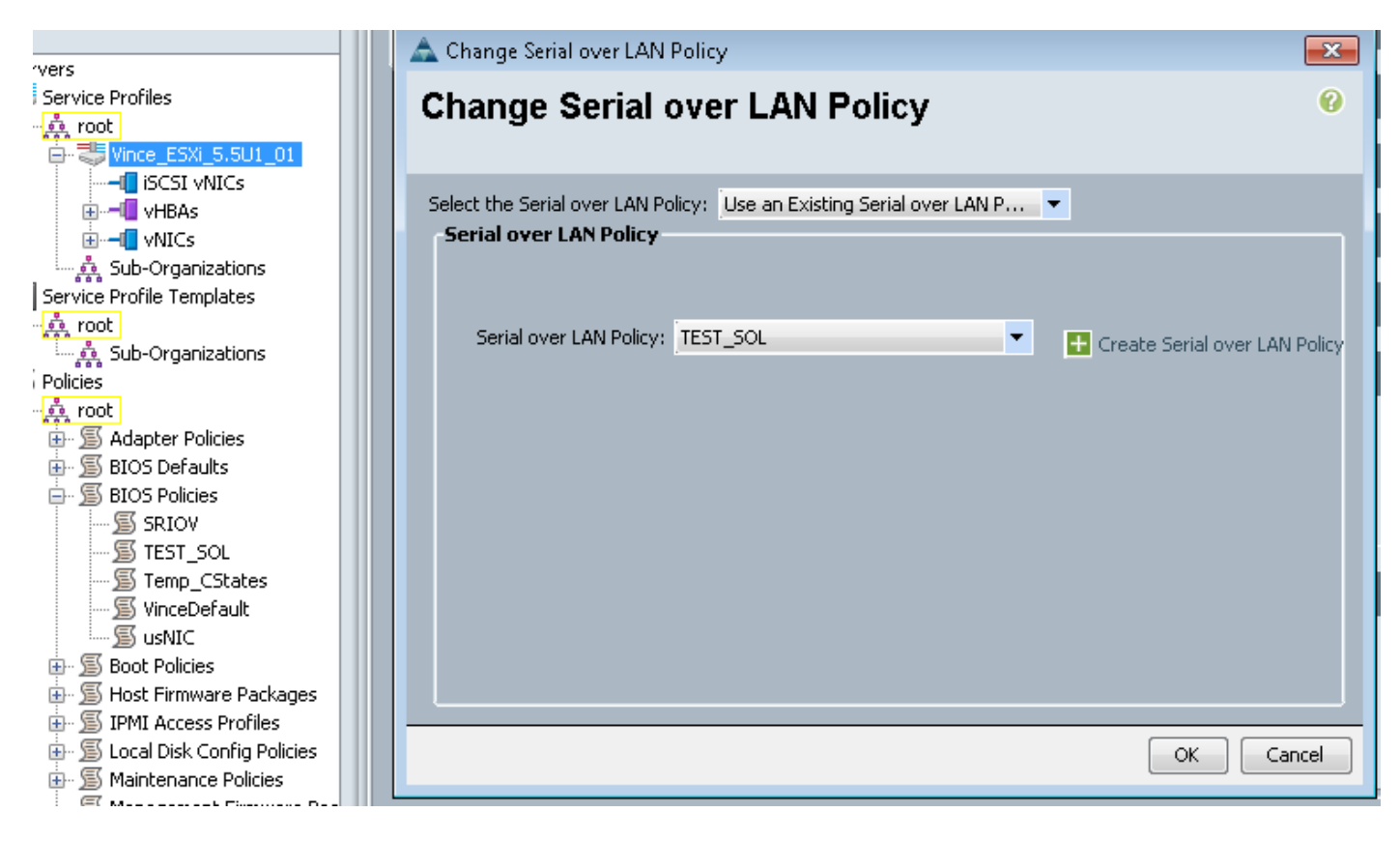

Isso aparecerá como mostrado abaixo:

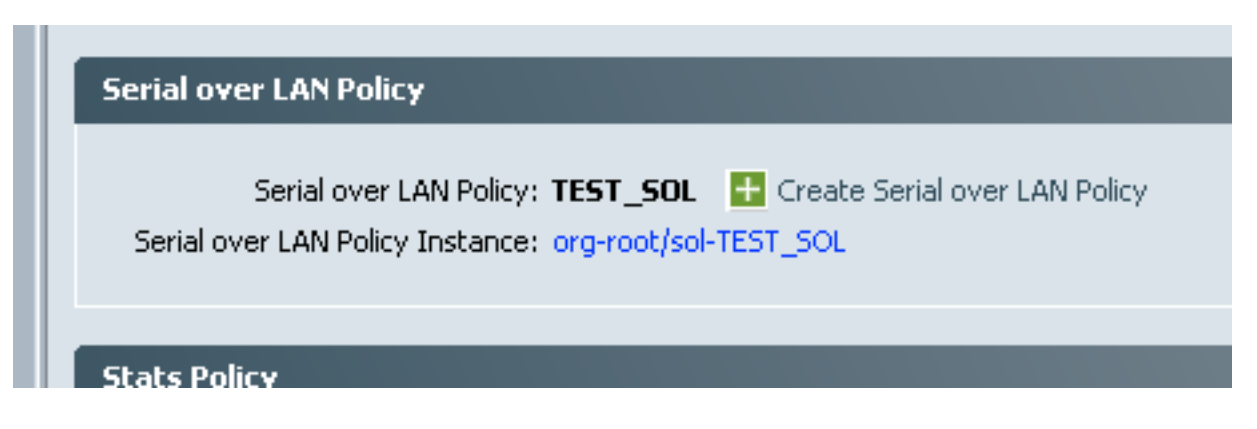

#### **Testando SoL**

Agora você está pronto para usar este recurso. Obtenha o endereço IP do KVM. Em 2.2(1c), você pode clicar na seta dupla para a direita para ver o endereço IP. Você também pode ver o IP no Endereço IP de gerenciamento na guia Geral do seu perfil de serviço OU na guia CIMC em Inventário do equipamento blade.

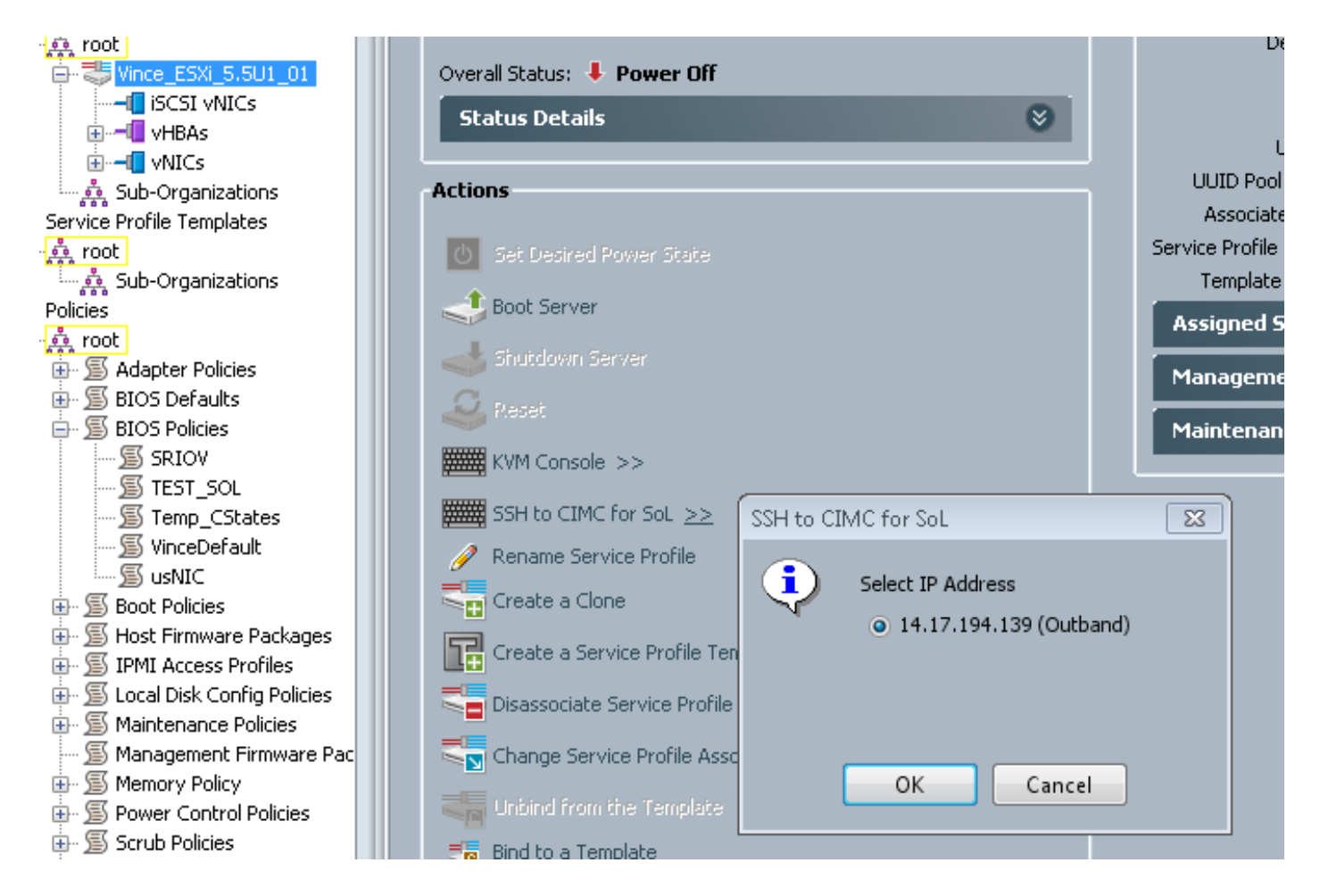

Aqui você pode ver que, fazendo SSH no IP KVM na porta padrão 22, agora você obterá a saída do blade através do túnel de porta serial onboard sobre LAN.

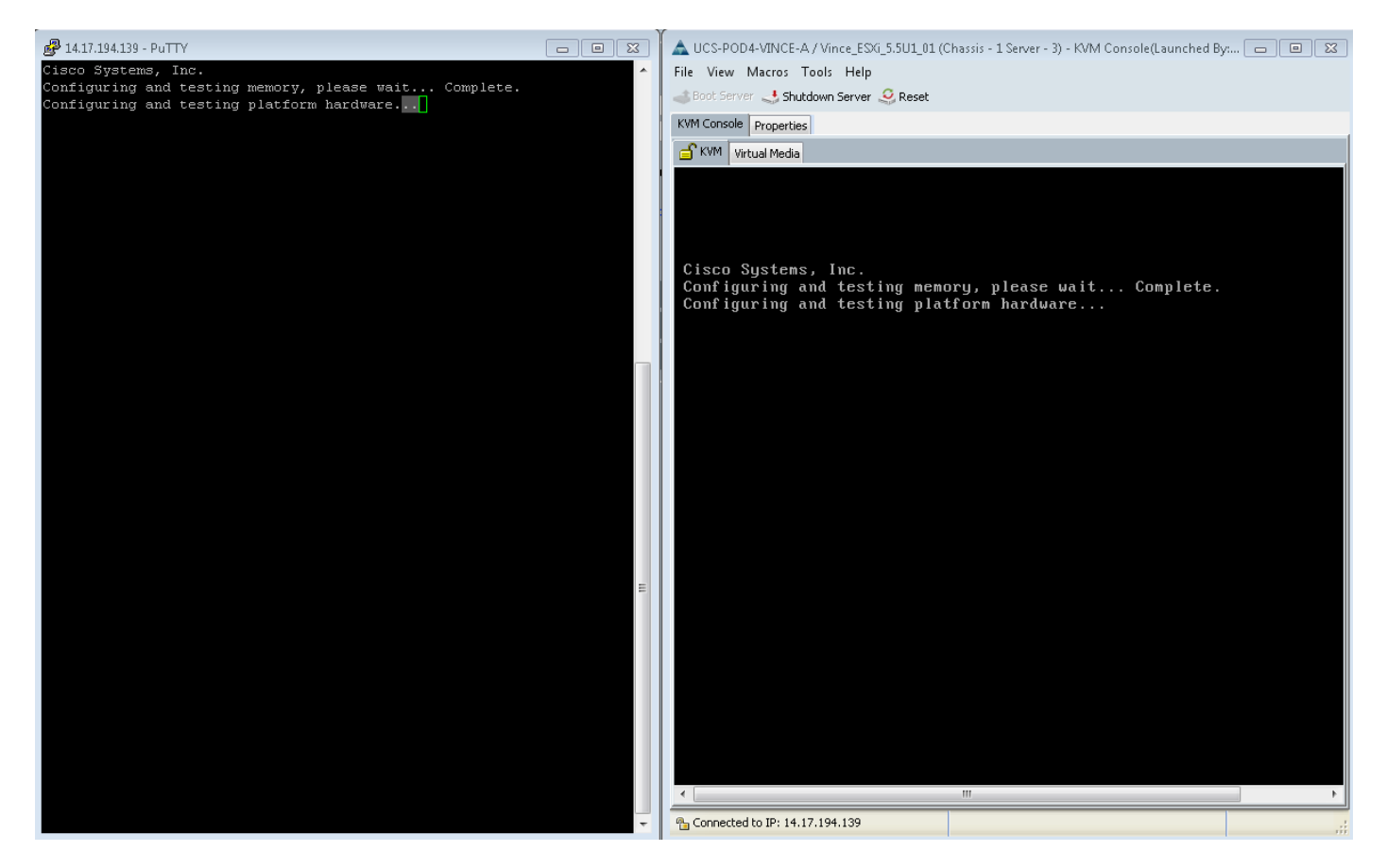

O VMware não está inicializando completamente. Vá para alt-F12 para ver o que o kernel está registrando. No entanto, você descobre que os registros estão truncados para o lado direito da tela.

Para obter os registros completos durante a inicialização, você pode executar as etapas acima e seguir a documentação da VMware <u>Habilitando o registro de linha serial para ESX e ESXi 4.1</u> (1030667) para redirecionar o registro para a porta serial.

- Observe que a porta serial 1 no vmware será mapeada para nossa porta serial A.

Para o ESXi 5.x, consulte este KB:

Habilitando o registro de linha serial para ESXi 5.x